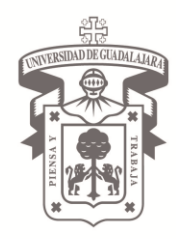

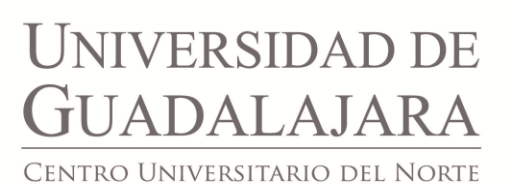

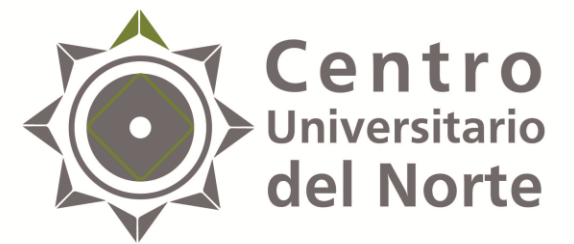

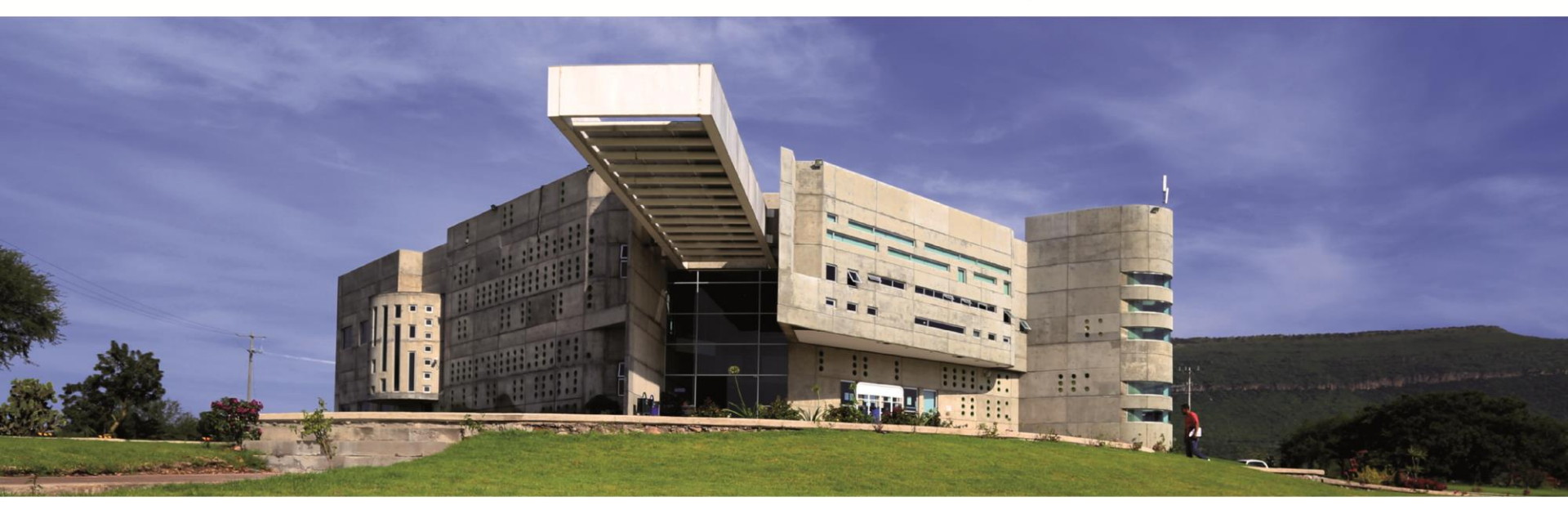

## SERVICIO SOCIAL INSTRUCTIVO PARA PRESENTAR REPORTES PARCIALES DEL S.S. PARA LAS LICENCIATURAS

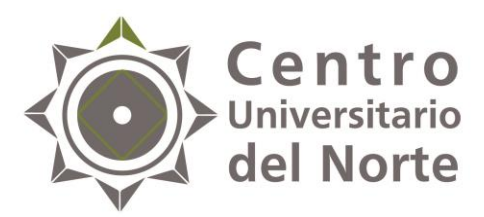

Paso I **Centro** Universitario **del Norte** Ingresa a la página <u>http://www.cunorte.udg.mx/</u> al banner de Servicios> Alumnos > Servicio Social y descarga el formato de bitácora de control de horas para registrar tus asistencias, el cual deberá ser bimestral (cada 2 meses o cada 160 hrs).

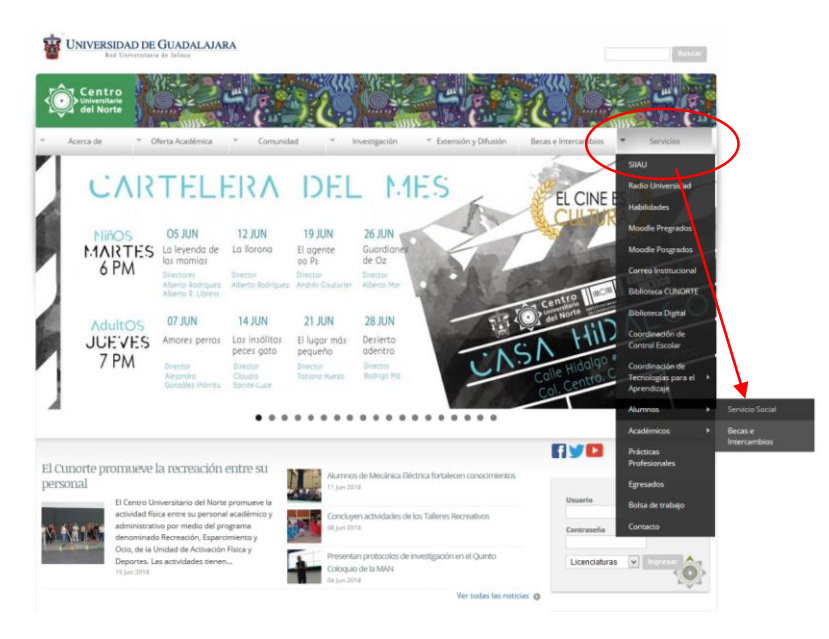

Bitácora de control de horas. http://www.cunorte.udg.mx/sites/default /files/adjuntos/bitacora de control de horas.pdf

NOTA: La bitácora de control de horas deberá estar firmada y sellada por el titular de la institución para ser entregados a la Unidad de Servicio Social de tu Centro Universitario, anexo al reporte de actividades generado en SIIAU-Administración de servicio social (Paso II).

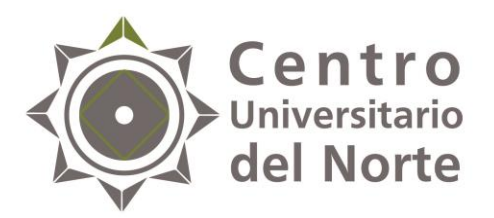

### Paso II Ingresa a la página <u>siiau.udg.mx</u> en el módulo de "Administración de Servicio Social"

| Firefox 💌 🔮 Inicio   Sistema Integral de Información 🕂                                                                                      |                                        |                                                               |                                                    |                                                                                                    |   | ( <del>m</del> () | 8 | × |
|----------------------------------------------------------------------------------------------------|----------------------------------------|---------------------------------------------------------------|----------------------------------------------------|----------------------------------------------------------------------------------------------------|---|-------------------|---|---|
| 🗲 🕘 www.siiau.udg.mx                                                                                                    |                                        |                                                               |                                                    | 🏠 ⊽ C 🛛 🛃 ▾ Google                                                                                                    | ٩ | C -               | ŧ | A |
| Sistema Integral de l                                                                                                    | Información y Adminis                  | tración Universitaria                                         |                                                    | SIIAU                                                                                                    |   |                   |   | ^ |
| ¿Qué es el SIIAU?                                                                                                    | Aplicaciones                           | <ul> <li>Módulos y sistemas</li> </ul>                        | P3E                                                | Soporte y contacto                                                                                                    |   |                   |   |   |
|                                                                                                    |                                        |                                                               |                                                    |                                                                                                    |   |                   |   |   |
| Sistema Escolar                                                                                                    | SIIAU web                              | Sistema Recursos Humanos                                      | Sistema de Captura de                              | Acceso a sistemas<br>Seleccione un sistema<br>Selecciona un servidor                                                                                           |   |                   |   |   |
| entrar 🖸                                                                                                    | entrar D<br>SIIAU web 2005<br>entrar D | entrar 🖸                                                      | Información Pública<br>entrar D                    | Atención a alumnos                                                                                                    |   |                   |   |   |
| -                                                                                                    |                                        | Avisos                                                        |                                                    | Oficinas de Control Escolar en la<br>Red Universitaria                                                                                                    |   |                   |   |   |
| <ul> <li>Orden de pago par<br/>estudiantes</li> <li>Catálogo de Materias</li> <li>Catálogo de Carreras</li> <li>Oferta Académica</li> </ul> |                                        | Cronograma de Actividade<br>Académica 2014 "A"<br>12 Nov 2013 | s para la Programación<br>Ver todas las entradas 📀 | <ul> <li>Centros Universitarios<br/>Metropolitanos</li> <li>Centros Universitarios Regionales</li> <li>Universidad Virtual</li> <li>Directorio SEMS</li> </ul> |   |                   |   |   |
| Administración d                                                                                                    | e Servicio Social                      |                                                               |                                                    |                                                                                                    |   |                   |   | > |

**NOTA:** Para un optima visualización se recomienda trabajar en el navegador Mozilla Firefox 3.x o superior o Internet Explores, así como contener instalados el Adobe Flash Player y Adobe Reader.

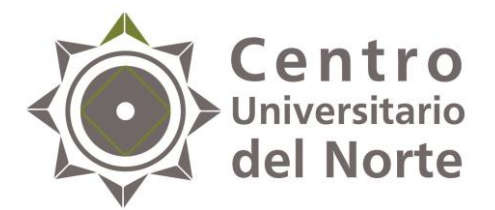

225

TATATA

# 3. Da clic en "Iniciar sesión"

| Firefox 🔭 😰 Inicio   Sistema Integral de Informaci 🗴 📽 Sistema de Administración de Servici 🗴 🕂                                                                                                    |        |   | <br>- 0 | × |
|----------------------------------------------------------------------------------------------------|--------|---|---------|---|
| Image: ServicioSocial-war/     Image: ServicioSocial-war/                                                                                                    |        | ۶ | - 1     | ŀ |
| Miércoles, 04 de diciembre del 2013   Inicio   Mapa de sitio   Contact   Iniciar sesión                                                                                                    | n      |   |         |   |
| Sistema de Administración de Servicio Social                                                                                                    |        |   |         |   |
| Bienvenido                                                                                                    |        |   |         |   |
| La Unidad de Servicio Social de la Universidad de Guadalajara da la bienvenida a este espacio para la<br>administración de los procesos de Servicio Social en la Red Universitaria en sus cinco diferentes fases: Convenios<br>específicos en materia de servicio social, Registro de Programas, Registro de prestadores, Seguimiento y<br>Acreditación.                                                                                                    | ,<br>, |   |         |   |
| El Servicio Social debe ser una actividad comprometida con la problemática social, que contribuya a la formación de los futuros profesionistas, apoye el desarrollo estatal, regional y nacional, y propicie mayores oportunidades para el desarrollo de los estudiantes y la comunidad en general.                                                                                                    |        |   |         |   |
| El servicio social se define como <b>actividad formativa y de aplicación de conocimientos</b> que de manera temporal y <b>obligatoria</b> realizan los alumnos o pasantes de la Universidad y de las instituciones que imparten programas educativos con reconocimiento de validez oficial de estudios, <b>en beneficio de los diferentes sectores de la sociedad</b> .                                                                                                    |        |   |         |   |
| El servicio social debe de integrar las dos funciones sustantivas, vincular a la universidad con la sociedad y los sectores que la integran en apoyo a la solución de las problemáticas que se presentan, y a la vez apoyar la formación integral de los estudiantes. Es fundamental en la formación integral del alumno, complementa su etapa formativa al desarrollar una conciencia cívica, de servicio y retribución a la sociedad, además de ser también, una vía de retro-alimentación de la propia Universidad. |        |   |         |   |
| Para una óptima visualización se recomienda usar Mozilla Firefox 3.x o superiores, Adobe Flash Player, Adobe Reader.                                                                                                    | _      |   |         |   |

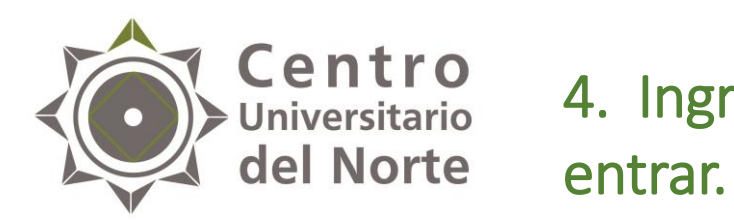

# Centro Universitario 4. Ingresa código y contraseña y da clic en

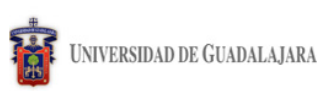

Miércoles, 04 de diciembre del 2013 | Inicio | Mapa de sitio | Contacto | Iniciar sesión

Sistema de Administración de Servicio Social

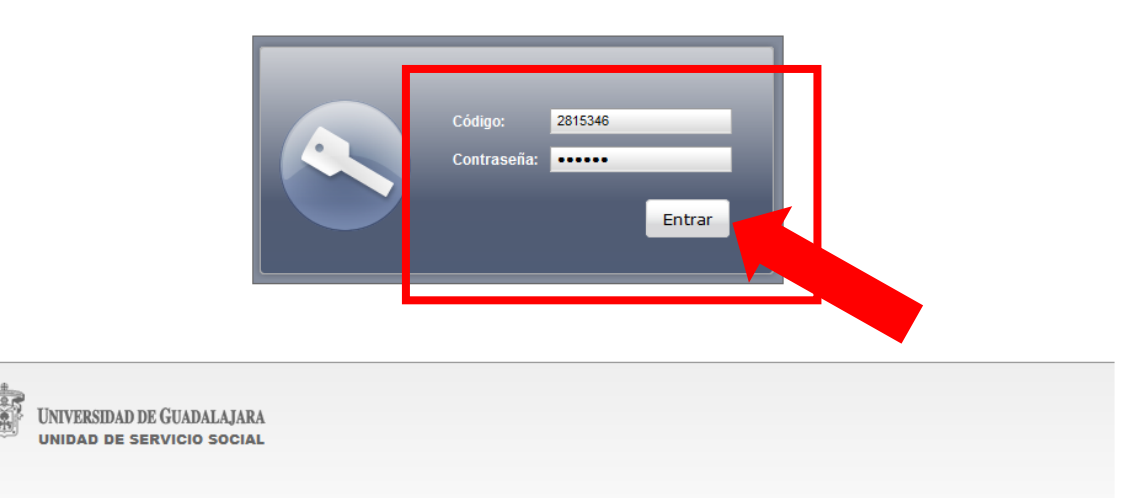

Universidad de Guadalajara @ Derechos reservados @1997 - 2010. Sitio desarrollado en la CGTI | Créditos de este sitio | Políticas de uso y privacidad

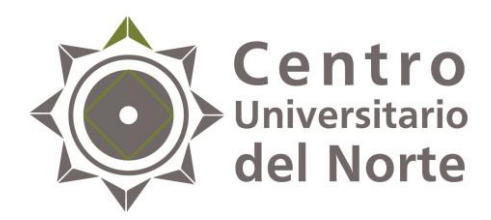

# 5. Ingresa a la opción de alumno > prestador > listado de plazas.

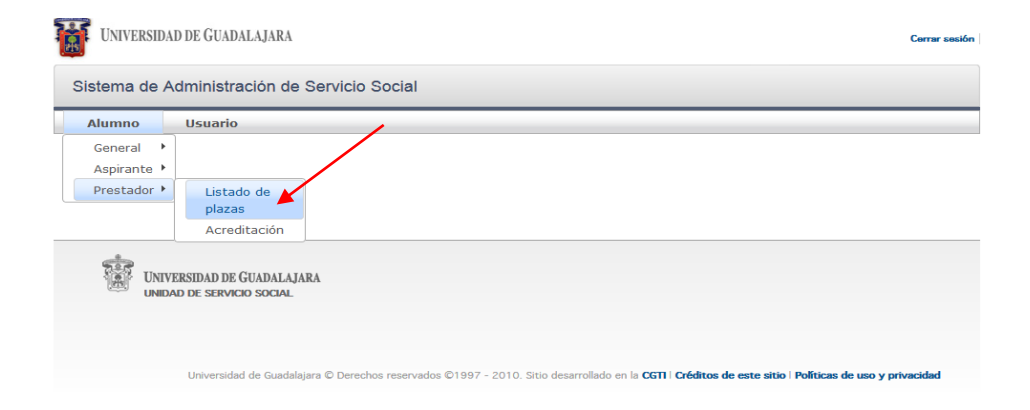

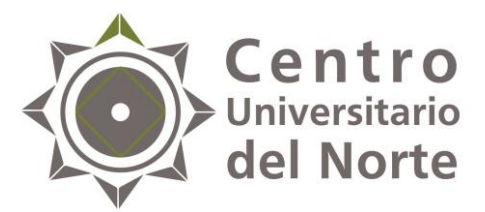

# 6. Da un clic a la barra de tu plaza hasta que esta se ponga en color azul.

| tac de                |         |                                  |                        |                                 |                                  |                                                              |       |  |  |  |
|-----------------------|---------|----------------------------------|------------------------|---------------------------------|----------------------------------|--------------------------------------------------------------|-------|--|--|--|
| zas ue                |         |                                  |                        |                                 |                                  |                                                              |       |  |  |  |
|                       |         |                                  |                        | Listado de plaza                | 3                                |                                                              |       |  |  |  |
|                       |         | (1                               | de 1)                  | a (a <b>1</b> )                 | » »1 <b>10 Y</b>                 |                                                              |       |  |  |  |
| No. Oficio            | Estatus | Fecha Inicio                     | Fecha Fin              | Hrs reportadas                  | Dependencia                      | Programa                                                     | Plaza |  |  |  |
| 110/CUNORTE<br>/2017B | ACTIVA  | 01/08/2017                       |                        | 0                               | SECRETARIA DE<br>SALUD ZACATECAS | Servicio Social de<br>Enfermería en Institución<br>de Salud. | 8     |  |  |  |
|                       |         | (1                               | de 1)                  | a (a <b>1</b> )                 | > II V                           |                                                              |       |  |  |  |
|                       |         |                                  |                        | Reportes parciale               | s                                |                                                              |       |  |  |  |
|                       |         |                                  |                        | 0                               |                                  |                                                              |       |  |  |  |
|                       |         | (                                | 0 de 0)                | 14 44 10                        | 10 ×                             |                                                              |       |  |  |  |
|                       |         | Tipo No Fei                      | rha Pe                 | riodo Reportado                 | Estatus Reporte E                | etatus                                                       |       |  |  |  |
|                       |         | No hay reportes                  | parciales par          | ra mostrar                      | cotatao noporto c                | otatao                                                       |       |  |  |  |
|                       |         | (                                | 0 de 0)                |                                 | ⊳: <b>10 ∨</b>                   |                                                              |       |  |  |  |
|                       |         |                                  |                        | Reporte final                   |                                  |                                                              |       |  |  |  |
| 0                     |         |                                  |                        |                                 |                                  |                                                              |       |  |  |  |
| (0 de 0)              |         |                                  |                        |                                 |                                  |                                                              |       |  |  |  |
|                       |         | Registro Estatus Reporte Estatus |                        |                                 |                                  |                                                              |       |  |  |  |
|                       |         |                                  | кegistro               | No hay reporte final registrado |                                  |                                                              |       |  |  |  |
|                       |         |                                  | кедіstro<br>No hay rep | orte final registra             | ol                               |                                                              |       |  |  |  |

• Una vez seleccionada la plaza,

| Universidad           | DE GUADAL  | de<br>IJARA      | eber     | rá a    | parec                                                                  | er a                   | sí:                  |              | Cerrar s       | sesión |
|-----------------------|------------|------------------|----------|---------|------------------------------------------------------------------------|------------------------|----------------------|--------------|----------------|--------|
| Sistema de Ad         | ministraci | ón de Servicio S | Social   |         |                                                                        | 1                      |                      |              |                |        |
| Alumno                | Usuario    |                  |          |         |                                                                        | +                      |                      |              |                | _      |
| Plazas de 2000        |            |                  |          |         |                                                                        | 1                      |                      |              |                |        |
|                       |            |                  |          | List    | tado de plaza                                                          | 15                     |                      |              |                |        |
|                       |            | (:               | L de 1)  | 14      | <1                                                                     | <ul> <li>II</li> </ul> | 10 ¥                 |              |                |        |
| No. Oficio            | Estat      | us Fecha Inicio  | Fecha    | Fin Hr  | s reportadas                                                           | Depen                  | dencia               | Programa     | Plaza          |        |
| 110/CUNORTE<br>/2017B | ACTIV      | A 01/08/2017     |          | 0       |                                                                        | SECRE                  | TARIA DE<br>ZACATECA | AS de Salud. | titución 🛛 🛛 🛛 |        |
|                       |            | (1               | L de 1)  | 14      | <i 1<="" td=""><td>14</td><td>10 v</td><td></td><td></td><td></td></i> | 14                     | 10 v                 |              |                |        |
|                       |            |                  |          | Rep     | ortes parcial                                                          | es                     |                      |              |                | ٦      |
|                       |            |                  |          |         | 0                                                                      |                        |                      |              |                |        |
|                       |            | (:               | L de 1)  | 14      | <i 1<="" td=""><td>►1</td><td>10 ¥</td><td></td><td></td><td></td></i> | ►1                     | 10 ¥                 |              |                |        |
| Tipo                  | No.        | Fecha            |          | Meses   | Periodo Re                                                             | portado                | Estatus              | Reporte      | Estatus        |        |
| TRIMES                | TRAL 1     | 10/11/2017 15    | 53:56    | 3       | 1                                                                      |                        | EDICIÓN              | / <u>i</u> 2 | *              |        |
|                       |            | (1               | L de 1)  | 14      | <1                                                                     | ►> ►I                  | 10 🗸                 |              |                |        |
|                       |            |                  |          | R       | Reporte final                                                          |                        |                      |              |                | ٦      |
|                       |            |                  |          |         | 0                                                                      |                        |                      |              |                |        |
|                       |            |                  | (0 de 0) | 14      | -04                                                                    | e let                  | 10 ¥                 |              |                |        |
|                       |            |                  | Regist   | ro Esta | atus Repor                                                             | te Esta                | itus                 |              |                |        |
|                       |            |                  | (0 de 0) |         |                                                                        |                        | 10 ¥                 |              |                |        |
|                       |            |                  |          |         |                                                                        |                        |                      |              |                |        |

UNIVERSIDAD DE GUADALAJARA

UNIDAD DE SERVICIO SOCIAL

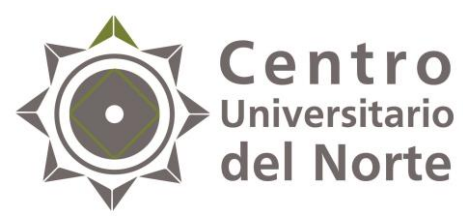

## **del Norte** 7. Da clic en el botón de "reportes parciales".

| zas de 🏾                         |           |         |               |            |                       |                 |                                                 |       |
|----------------------------------|-----------|---------|---------------|------------|-----------------------|-----------------|-------------------------------------------------|-------|
|                                  |           |         |               | "          |                       |                 |                                                 |       |
|                                  |           |         |               |            | Listado de plazas     |                 |                                                 |       |
| No. Oficia                       |           | Estatus | (1            | de 1)      | Hrs reportadas        | Dependencia     | Programa                                        | Plaza |
| 110/CUN                          | ORTE      |         | 01/08/2017    | recha Fin  |                       | SECRETARIA DE   | Servicio Social de<br>Enfermería en Institución | naza  |
| 72017B                           |           |         |               |            |                       | SALUD ZACATECAS | de Salud.                                       |       |
|                                  |           |         | (1            | de 1)      |                       | > > 10 ¥        |                                                 |       |
|                                  |           |         |               |            | Reportes parciale     | s               |                                                 |       |
|                                  |           |         |               |            |                       |                 |                                                 |       |
|                                  |           |         | (1            | de 1)      | < 1                   | ▶ 10 ¥          |                                                 |       |
| Ti                               | ро        | No.     | Fecha         | Me         | eses Periodo Rep      | ortado Estatus  | Reporte Estatus                                 |       |
| TF                               | RIMESTRAL | 1       | 10/11/2017 15 | :53:56 3   | /                     | EDICIÓN         |                                                 |       |
|                                  |           |         | (1            | de 1)      | 1 -                   | > > 10 ¥        |                                                 |       |
|                                  |           |         |               |            | Reporte final         |                 |                                                 |       |
|                                  |           |         |               |            | 0                     |                 |                                                 |       |
| (0 de 0) es es es 10 v           |           |         |               |            |                       |                 |                                                 |       |
| Registro Estatus Reporte Estatus |           |         |               |            |                       |                 |                                                 |       |
|                                  |           |         |               | No hay rep | oorte final registrad | lo              |                                                 |       |
|                                  |           |         |               |            |                       |                 |                                                 |       |

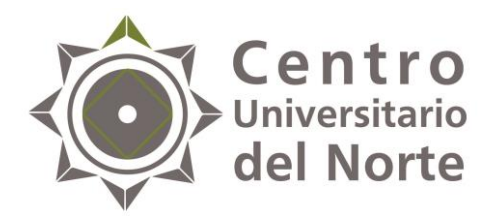

8. Se desplegará la siguiente pantalla, selecciona el número de horas reportadas, recuerda que lo máximo a reportar son 160 hrs.

Una vez capturada la información da clic en el botón de "crear".

| Período del Bimestre                                                                                                    |  |
|----------------------------------------------------------------------------------------------------|--|
| Fecha de Inicio: Fecha de fin:                                                                                                    |  |
|                                                                                                    |  |
|                                                                                                    |  |
|                                                                                                    |  |
| ¿Las actividades que estás realizando, se ajustan a las expectativas del programa? 💷 💌                                                                   |  |
| ¿De las siguientes formaciones, en qué porcentaje tu servicio social te está aportando? (Del 0% al 100% en cada<br>opción)         Nuevos conocimientos: |  |
| ¿Cuáles consideras que son las principales aportaciones que estás brindando a la institución donde prestas tu<br>servicio social?                        |  |
| b.                                                                                                    |  |
| ¿Consideras que estás cumpliendo las actividades asignadas satisfactoriamente para la                                                                    |  |
| Crear × Cerrar                                                                                                    |  |

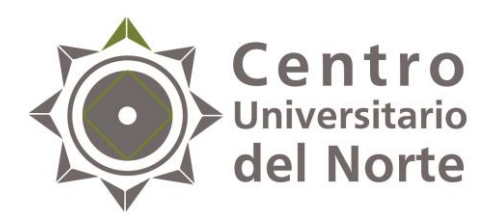

9. Cuando hayas guardado cambios, tu reporte deberá aparecer de la siguiente manera:

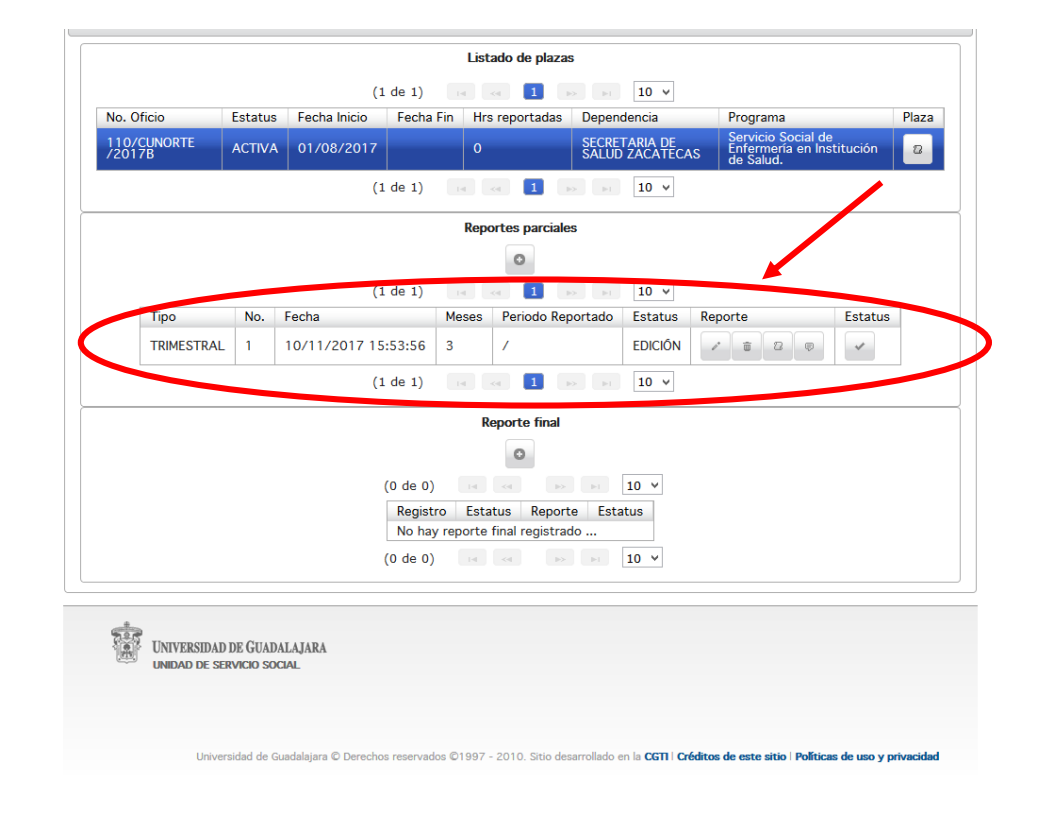

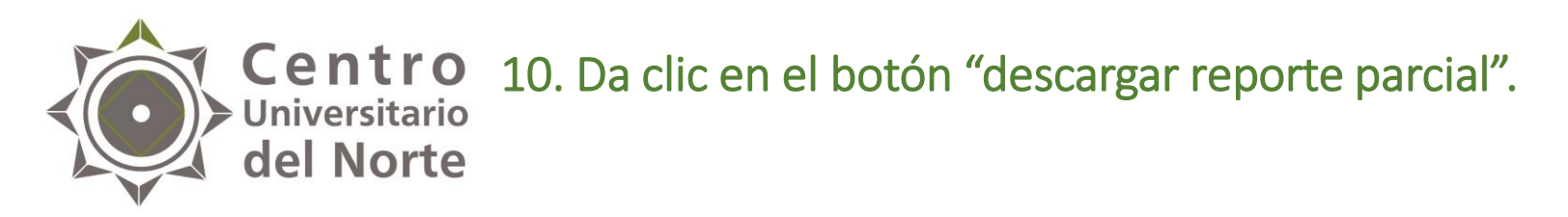

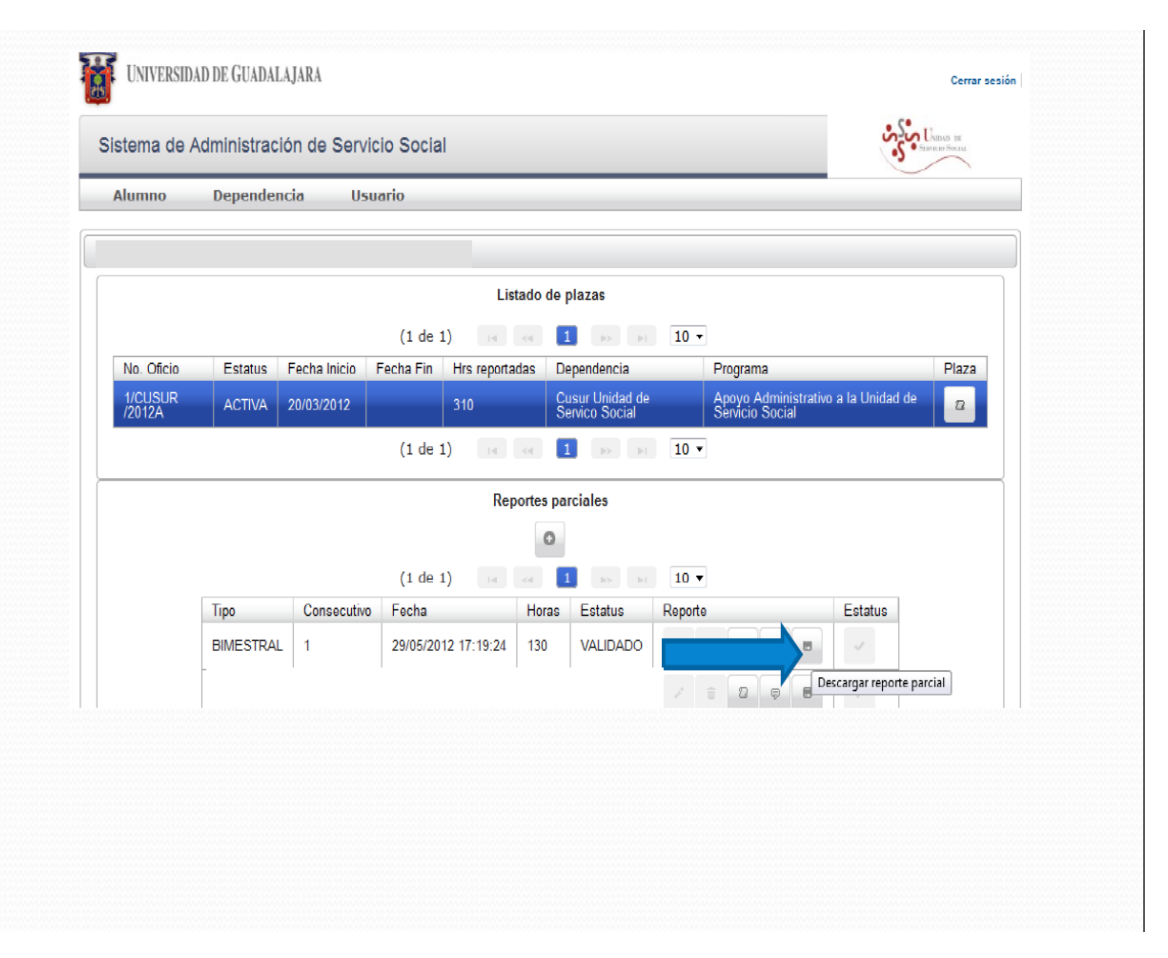

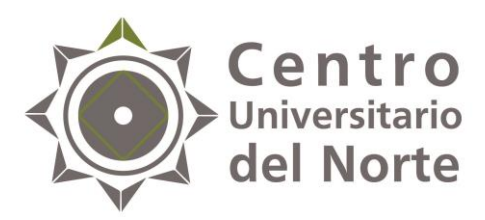

11. Descarga e imprime tu reporte y fírmalo.

Asimismo recaba la firma y sello del receptor de la dependencia.

| UNIVERSIDAD DE GUA<br>CENTRO UNIVERSITAR<br>UNIDAD DE SERVICIO                                                                                                    | IDALAJARA<br>NO DEL SUR<br>SOCIAL                                                                                                    |        |
|----------------------------------------------------------------------------------------------------|----------------------------------------------------------------------------------------------------|--------|
| REPORT                                                                                                    | TE BIMESTRAL DE ACTIVIDADES                                                                                                    |        |
| Ofielo eomilelón: D001/CUBUR/2512A<br>Turno: Lunes a Viemes (Matutino)<br>Frograma: Apoyo Ammistrativo a la Unidad de S                                                                                    | PLAZA<br>Alumno: 205374191 - ANAID CONTRERAG MARTINEZ<br>Carrenz: LIC EN NEGOCIOS INTERNACIONAL                                                               |        |
| Dependenola: Cusur Unidad de Servico Social , CUS<br>Titular: MTRA. GEORGINA BARRAGÂN SIE                                                                                                    | SUR<br>RRA Receptor: MTRA Georgina Barragán Gierra                                                                                                    |        |
|                                                                                                    | INFORME                                                                                                    | ¬      |
| Reporte Parolal 1                                                                                                    |                                                                                                    |        |
| Feona elaboración: 29 de Mayo del 2012                                                                                                    | 130 hrs. reportadas                                                                                                    |        |
| Actividades realizadas:<br>Actualización de base de datos de los escancos correspondier<br>Atanción en ventanita; recepción de documentos, entrega de o<br>Archivo de documentos y expedientes de alumnos. | ntes a las cartas de Roración entregadas.<br>cartas de Roración, propondunar infrumación a los alumnos y agresados, entre otras.                              |        |
| ¿Las antividades que estás realizando, se ajustan a la<br>Si                                                                                                    | as expectativas del programa?                                                                                                    |        |
| ¿De las siguientes formaciones, en qué porcentaje tu<br>Nuevos conocimientos: 100 Experiencias formativ                                                                                                    | i serviolo sooial estă aportando?<br>Ias personales: 100 Experiencias profesionales: 100 Adquisición de habiidades:100                                        |        |
| ¿Cuates consideras que son las principales aportacio<br>Habilidades administrativas y de organización, así como en el t<br>«Constideras que activa sumiliando las antividades as                           | ones que estas brindando a la institución donde prestas fu servicio social?<br>Inato y atendón al público.<br>Isonates estitucióntamente nors la institución? |        |
| 81                                                                                                    |                                                                                                    |        |
| LLENAD                                                                                                    | O POR LA DEPENDENCIA RECEPTORA                                                                                                    | -<br>- |
| Beneficios obtenidos en la institución con la participa                                                                                                    | ación del prestador de servicio social:                                                                                                    | _      |
| zLieva un control de asistenola?<br>Si, ¿cuál?                                                                                                    | No, įporque?                                                                                                    | -      |
|                                                                                                    |                                                                                                    |        |
| Firma del receptor<br>Se                                                                                                    | Firma alumno<br>ello de la dependencia receptora                                                                                                    |        |
| MTRA. Georgina Barragan Sierra                                                                                                    | ANAID CONTRERAS MARTINEZ                                                                                                    |        |
| 1                                                                                                    |                                                                                                    | 202223 |

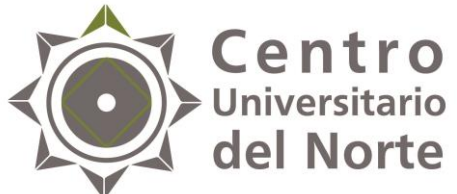

12. Una vez firmado y sellado el reporte parcial, deberás escanearlo, guardarlo en PDF y adjuntarlo en el botón de "modificar reporte parcial".

|             |          |              |           | Listad         | o de plazas                       |         |                                                       |       |
|-------------|----------|--------------|-----------|----------------|-----------------------------------|---------|-------------------------------------------------------|-------|
|             |          |              | (1 de 1   | 1) 14 .4       | 1 Pr PI                           | 10 -    |                                                       |       |
| o. Oficio E | status F | Fecha Inicio | Fecha Fin | Hrs reportadas | Dependencia                       |         | Programa                                              | Plaza |
| CUSUR A     | CTIVA 2  | 20/03/2012   |           | 310            | Cusur Unidad de<br>Servico Social |         | Apoyo Administrativo a la Unidad d<br>Servicio Social | e 2   |
|             |          |              | (1 de 1   | 1) 14 <4       | 1 12 11                           | 10 -    |                                                       |       |
|             |          |              |           | Report         | es parciales                      |         |                                                       |       |
|             |          |              |           |                | 0                                 |         |                                                       |       |
|             |          |              | (1 de 1   | 1) 14 44       | 1 10 11                           | 10 -    |                                                       |       |
| Tipo        | 0        | Consecutivo  | Fecha     | H              | ioras Estatus                     | Reporte | Estatus                                               |       |
|             |          |              |           |                |                                   |         |                                                       |       |
|             |          |              |           |                |                                   |         |                                                       |       |
| BIM         | IESTRAL  | 3            | 03/10/20  | 12 16:46:37 1  | 60                                |         | 5 Z 8 5 V                                             |       |
|             |          | -            | (1 de 1   | 1) 14 <4       | <b>1 B B</b>                      | Modif   | icar reporte parcial                                  |       |
|             |          |              |           | Rep            | orte final                        |         |                                                       |       |
|             |          |              |           |                | 0                                 |         |                                                       |       |
|             |          |              | (0 de     | e 0) 🖂         | < >                               | 10 •    |                                                       |       |
|             |          |              | R         | egistro Estatu | s Reporte Est                     | atus    |                                                       |       |
|             |          |              | (0 de     | e 0)           | ai registrado                     | 10 -    |                                                       |       |
|             |          |              |           |                |                                   |         |                                                       |       |

**NOTA:** El formato que deberás escanear y adjuntar, será solamente el reporte de actividades, la bitácora de control de horas no.

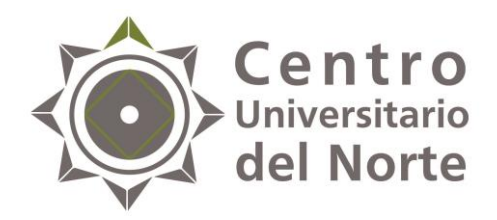

#### 13. Adjunta tu archivo en el botón de "agregar".

| comisión para alumnos del servicio social en el calendario 2012 B.<br>Apoyo en la la capacitación de los nuevos prestadores del servicio social de la unidad.                                                                                                 |   |
|----------------------------------------------------------------------------------------------------|---|
| ¿Las actividades que estás realizando, se ajustan a las expectativas del programa? 🔄 💌                                                                                                    |   |
| De las siguientes formaciones, en qué porcentaje tu servicio social te está aportando? (Del 0% al 100% en cada<br>Opcion)     Nuevos concimientos:         90          Experioncias profesionales:         100         Adgussición de habilidades:         90 |   |
| ¿Cuáles consideras que son las principales aportaciones que estás brindando a la institución donde prestas tu<br>acenticio aocial?<br>Habilidades administrativas y de organización, así como en el trato y atención al público.                              | - |
| Consideras que estás cumpliendo las actividades asignadas salistactoriamente para la si su su su su su su su su su su su su su                                                                                                    |   |
| © Guardar × Cerrar                                                                                                    |   |

**NOTA:** Asegúrate de que el archivo se haya adjuntado correctamente y da clic en el botón "guardar".

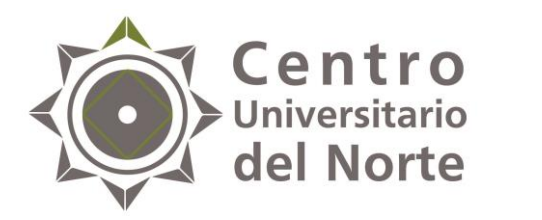

14. Una vez que el archivo se haya adjuntado, da clic en el botón de "enviar a revisión" y haz finalizado la creación de tu reporte.

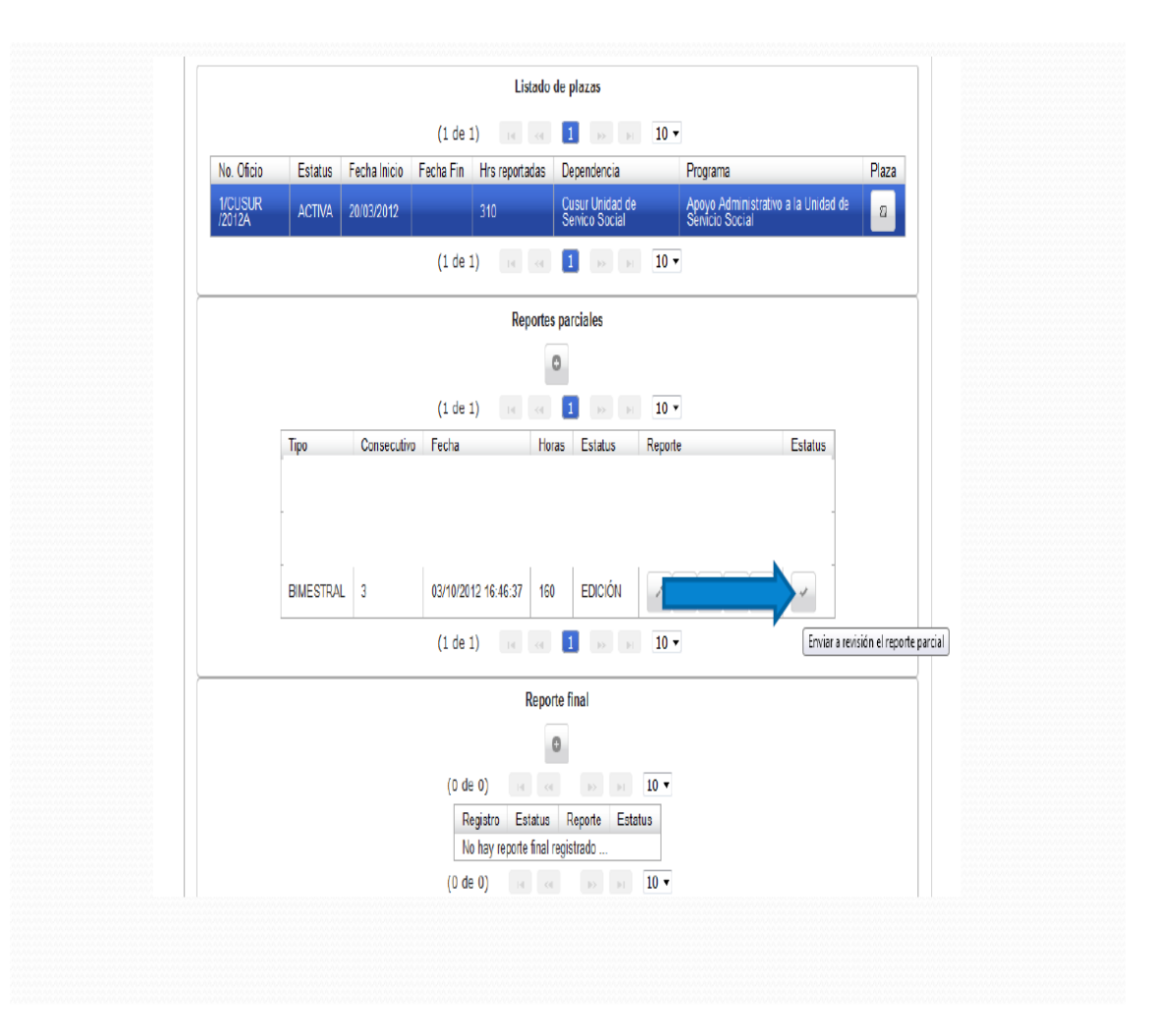

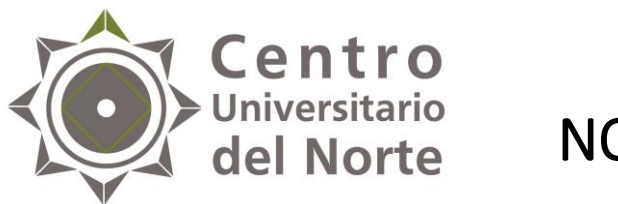

NOTA:

 Para que tu reporte pueda ser validado, es necesario entregar los formatos en físico y en original a la Unidad de Servicio Social de tu Centro Universitario debidamente firmados y sellados por el titular de la institución en donde te encuentras realizando el S.S.

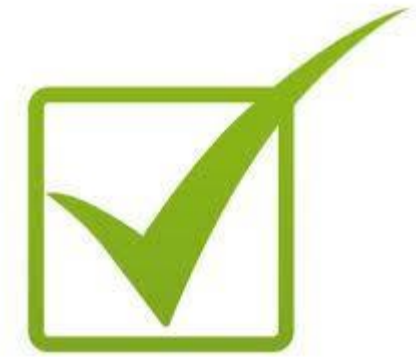

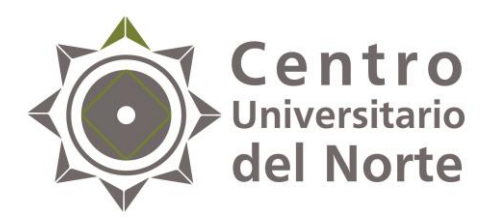

- Será el mismo procedimiento para cada reporte parcial, deberás hacer un total de 3 reportes bimestrales de 160 horas cada uno.
- Después de tener en estatus "validado" los reportes parciales, podrás elaborar el reporte final de actividades, que se elabora de la misma forma.
- Una vez hecho el reporte final, a continuación ingresa a la opción "acreditación" para contestar el cuestionario de evaluación y te permitirá descargar el formato de pago, para el trámite de la constancia de liberación.

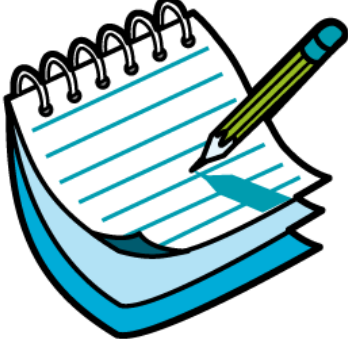

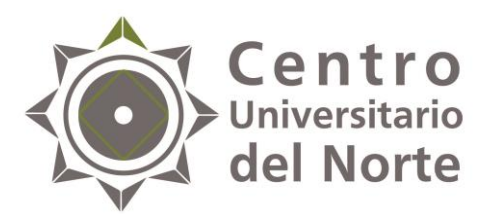

# Requisitos para la liberación del servicio social

- Oficio de comisión original.
- **Carta de término**, firmada y sellada por el titular de la dependencia receptora. (original y copia).
- Informe final de actividades firmado y sellado por el titular de la dependencia receptora (dos originales).
- Formato de pago para la liberación debidamente liquidado (original y copia).
- 4 fotografías tamaño credencial, de estudio, en blanco y negro, impresas en papel semimate, vestimenta formal (camisa blanca de cuello y botones, saco de vestir azul marino o negro, en el caso de los hombres usar corbata).
- Carpeta color beige, tamaño carta.

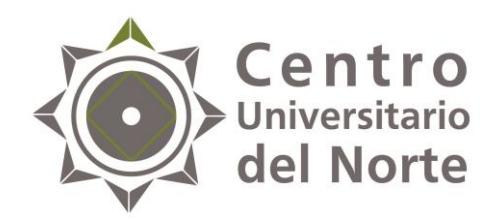

## Contactos:

#### Lic. Jessica Arlette Cárdenas Castellanos

Jefa de la Unidad de Servicio Social 01 499 992 1333 Ext. 58211 jessica.arlette@cunorte.udg.mx

#### Nancy Janet Cárdenas Castellanos

Auxiliar Administrativo de la Unidad de Servicio Social 01 499 992 1333 Ext. 58211 <u>nancy.cardenas@cunorte.udg.mx</u>

Carretera Federal No. 23, Km. 191, C.P. 46200, Colotlán, Jalisco, México